## **Processus du fournisseur**

# Rechercher, trouver et confirmer un bon de commande dans Ariba

Équipe(s): Fournisseur externe

Rôle(s) : Contact chez un fournisseur externe

**Valeur du processus** : Pour localiser un bon de commande de GE et s'assurer qu'il est traité avec précision et en temps opportun.

Fréquence : Selon les besoins

#### Volume: N/A

**Déclencheur** : Le processus se produit lorsqu'Ariba informe le fournisseur de nouveaux bons de commande.

#### Informations générales :

Pour facturer des pièces ou des services à GE, les fournisseurs doivent d'abord confirmer les lignes de bon de commande appropriées. Le fournisseur utilisera le système Ariba pour localiser les bons de commande et confirmer les lignes de bon de commande/bon de commande, ce qui lui permettra de générer une facture à envoyer à GE.

En cas d'erreur sur le bon de commande (quantités, prix, etc.), contactez votre acheteur GE et demandez une correction avant la confirmation. Si un bon de commande est confirmé avec une erreur, le bon de commande devra être reconfirmé après modification du bon de commande.

#### Lien utilisé :

Tableau de bord Ariba – Portail externe à l'usage des fournisseurs pour gérer les bons de commande et les factures.

### Table des matières

| Processus du fournisseur                                       | 1 |
|----------------------------------------------------------------|---|
| Rechercher, trouver et confirmer un bon de commande dans Ariba | 1 |
| Rechercher, trouver et confirmer un bon de commande            | 3 |
| 🗆 Le fournisseur est informé de la nouvelle commande           | 3 |
| 🗆 Trouver le bon de commande dans le tableau de bord Ariba     | 3 |
| Si le bon de commande n'est pas répertorié :                   | 3 |
| 🗆 Le fournisseur ouvre les détails du bon                      | 4 |
| 🗆 Le fournisseur crée une confirmation de commande             | 5 |
| Confirmation de la commande                                    | 6 |
| Mise à jour des éléments de ligne                              | 7 |
| Feuille de saisie de service                                   | 7 |

# Rechercher, trouver et confirmer un bon de commande

#### Le fournisseur est informé de la nouvelle commande.

1. Le fournisseur recevra un courriel d'Ariba l'informant d'un nouveau bon de commande et lui demandant de le confirmer.

#### □ Trouver le bon de commande dans le tableau de bord Ariba.

- 1. Se connecter au tableau de bord Ariba.
- 2. Vérifier le tableau de bord de la page d'accueil sous la section « Commandes ». Cliquez sur le numéro (C'est-è-dire le « 2 » ci-dessous) pour afficher la liste des bons de commande.

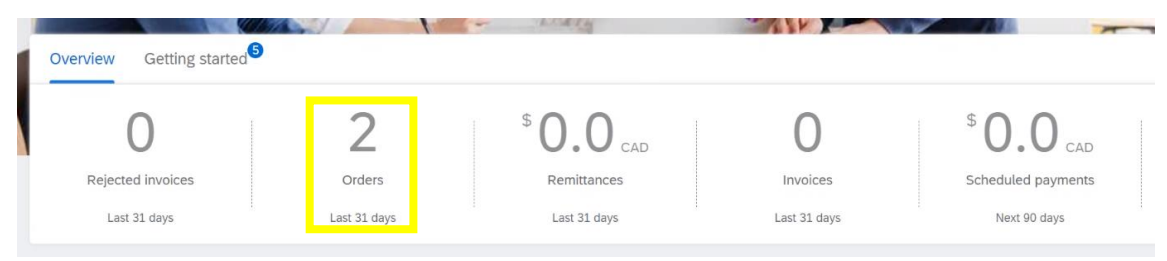

Remarque : si le fournisseur se connecte 31 jours après la création du bon de commande, celui-ci ne sera pas affiché sur la page d'accueil. Le nombre de jours pendant lesquels un bon de commande apparaît sur la page d'accueil peut être ajusté dans vos paramètres.

3. La liste des commandes s'agrandit ci-dessous. Cliquez sur le numéro de commande approprié dans la colonne de gauche « Numéro de commande ».

| Orders to inv<br>Last 31 da | voice       | Orders<br>Last 31 days      | Rejected ir<br>Last 31 d | ivoices<br>Jays             | \$ 0.0 CAD<br>Remittances<br>Last 31 days | \$ 0.0 CAD<br>Early payment offers<br>Next 90 days |
|-----------------------------|-------------|-----------------------------|--------------------------|-----------------------------|-------------------------------------------|----------------------------------------------------|
| Orders (2)                  | Save filter | Last 31 days                |                          |                             |                                           |                                                    |
| Order Number                |             | Customer                    |                          | Amount                      | Date ↓                                    | Order Status                                       |
| 4101887455                  |             | General Electric Company PC | WER - TEST               | \$7,000.00 CAD              | Dec 15, 2021                              | New                                                |
| 4101907181                  |             | General Electric Company PC | WER - TEST               | \$2,927.33 <mark>CAD</mark> | Dec 15, 2021                              | New                                                |

#### Si le bon de commande n'est pas répertorié :

 a. Si vous ne trouvez pas le bon de commande que vous recherchez (ou si cela fait plus de 31 jours), sélectionnez « Commandes » > « Commandes et lancements » dans le menu en haut de la page.

| SAP  | Business Netw | ork 🔻   Enterp | rise Account | TEST MODE          |      |
|------|---------------|----------------|--------------|--------------------|------|
| Home | Enablement    | Workbench      | Orders ~     | Fulfillment $\sim$ | Invo |
|      |               |                | Orders ar    | d Releases راس     |      |
| Wor  | rkbench       |                | Order Inq    | uiries             |      |

b. La page Commandes et versions s'affiche. Si votre bon de commande ne figure pas dans la liste, utilisez les filtres de recherche pour le trouver.

| 1  | SAP         | Business N               | Network 👻           | Enterprise A  | ccount 🚹                              | TEST MODE                   |         |                                                                   |                                       |          |                 |            | <ul> <li>Back to class</li> </ul> | sic view      |
|----|-------------|--------------------------|---------------------|---------------|---------------------------------------|-----------------------------|---------|-------------------------------------------------------------------|---------------------------------------|----------|-----------------|------------|-----------------------------------|---------------|
| н  | lome        | Enablem                  | ent Workb           | ench Ord      | ders 🗸                                | Fulfillment                 | ~       | Invoices 🗸                                                        | Payments $\vee$                       | Catalogs | Reports         | ✓ Messages |                                   |               |
| Or | rders       | and Rel                  | eases               |               |                                       |                             |         |                                                                   |                                       |          |                 |            |                                   |               |
|    | Ord         | ers and Rele             | eases Ite           | ms to Confirm | n Iter                                | ms to Ship                  | Retu    | im Items                                                          |                                       |          |                 |            |                                   |               |
|    | <b>▲</b> TI | his page will i          | be replaced wit     | h our new Wor | kbench co                             | ncept soon. Try             | the new | w Workbench                                                       |                                       |          |                 |            |                                   |               |
|    | ► S         | Search Fil<br>lers and F | ters<br>Releases (1 | 00+)          |                                       |                             |         |                                                                   |                                       |          |                 |            |                                   |               |
|    |             | Туре                     | Order Numb          | er ↓ Ver      | Custo                                 | omer Inqui                  | ries    | Ship To Address                                                   | s Ordering A                          | ddress   | Amount          | Date       | Order Status                      | External Docu |
|    |             | Order                    | 4200210064          | 0             | Gene<br>Electr<br>Comp<br>POW<br>TEST | eral<br>ric<br>pany<br>ER - |         | FieldCore<br>Service<br>Solutions<br>ST. LAURENT,<br>QC<br>Canada | HAZMASTI<br>INC<br>Ajax, ON<br>Canada | ERS      | \$400.00<br>USD | 2 Jul 2021 | New                               |               |

Sélectionnez « Numéro exact » et saisissez le numéro de commande.

| _              |                       |          |
|----------------|-----------------------|----------|
| Customer:      | All Customers         | $\sim$   |
| Order Number:* | Partial number 💿 Exac | t number |
| Order Number:* | Partial number Exac   | t number |
|                | 4101887455            |          |

 vous pouvez affiner votre recherche à l'aide des champs de filtre supplémentaires cidessous.
 Orders (130)

| Customers                 |   | Order numbers                   | Creation date      | Order status          |
|---------------------------|---|---------------------------------|--------------------|-----------------------|
| Select or type selections | c | Type selection                  | Last 365 days 🗸 🗸  | Include V Select of   |
|                           |   | Partial match     C Exact match |                    |                       |
| Company codes             |   | Purchasing organizations        | Customer locations | Order type            |
| Select or type selections | c | Select or type selections       | Type selection     | All                   |
|                           |   |                                 |                    | Show hidden orders on |
| Routing status            |   | Min amount Max amount Currency  |                    |                       |
| All                       | ~ | CAD 🗸                           |                    |                       |

#### □ Le fournisseur ouvre les détails du bon.

4. Sélectionnez votre bon de commande (ou plusieurs bons de commande si nécessaire) dans les résultats de recherche.

| Orders | and | Releases  | (1)   | ١ |
|--------|-----|-----------|-------|---|
| oracis | and | Incicuses | ( - ) | , |

|   | Туре   | Order Number ↓     | Ver | Customer                                          | Inquiries | Ship To Address                                                 | Ordering Address                                                 | Amount            | Date        | Order Status |
|---|--------|--------------------|-----|---------------------------------------------------|-----------|-----------------------------------------------------------------|------------------------------------------------------------------|-------------------|-------------|--------------|
|   | Order  | 4101887455 🦉       | 5   | General<br>Electric<br>Company<br>POWER -<br>TEST |           | GE Renewable<br>Energy Canada<br>Inc.<br>Brossard, QC<br>Canada | USINAGE DEUX<br>RIVES INC<br>Sainte Victoire<br>Qc, QC<br>Canada | \$7,000.00<br>CAD | 15 Dec 2021 | New          |
| 4 | Create | Order Confirmation | •   | Create Ship I                                     | Notice    | Create Service She                                              | eet Create Inv                                                   | oice 🔻            | Hide        | Show         |

5. Si « État de la commande » indique « Nouveau », le fournisseur doit confirmer les commandes, comme indiqué dans la colonne « Actions ».

Remarque : attention à la colonne « Statut de la commande » : tous les bons de commande réalisables indiqueront « Nouveau » ou « Actuel ». Si le statut d'un bon de commande a été révisé, la version actuelle est rendue obsolète. Surveillez tout statut de commande « obsolète » ; le bon de commande ne sera qu'un « instantané » et aucune action ne peut être entreprise contre ce bon de commande.

| (         | Order        | s and F         | Releases  | (1)                |       |                                                   |                 |                                                                 |                                          |                                            |                        |                            |                              |
|-----------|--------------|-----------------|-----------|--------------------|-------|---------------------------------------------------|-----------------|-----------------------------------------------------------------|------------------------------------------|--------------------------------------------|------------------------|----------------------------|------------------------------|
|           |              | Туре            | Order Nu  | ımber ↓            | Ver   | Customer                                          | Inquiries       | Ship To Address                                                 | s Order                                  | ring Address                               | Amount                 | Date                       | Order Status                 |
| (         |              | Order           | 4101887   | 455 🖉              | 5     | General<br>Electric<br>Company<br>POWER -<br>TEST |                 | GE Renewable<br>Energy Canada<br>Inc.<br>Brossard, QC<br>Canada | USIN<br>RIVES<br>Sainte<br>Qc, G<br>Cana | AGE DEUX<br>S INC<br>e Victoire<br>C<br>da | \$7,000.00<br>CAD      | 15 Dec 2021                | New                          |
|           | 4            | Create          | Order Con | firmation          | •     | Create Ship                                       | Notice          | Create Service !                                                | Sheet                                    | Create Ir                                  | nvoice 🔻               | Hide                       | Show                         |
|           |              |                 |           |                    |       |                                                   |                 |                                                                 |                                          |                                            |                        |                            |                              |
| de        | Purch        | nasing Orga     | anization | Purchasing         | Group | Settlement                                        | Amount Invoiced | Revision                                                        | Actions                                  |                                            |                        |                            |                              |
| ile<br>da | CA10<br>GE R | )<br>E Brossard |           | GM7<br>FL Indirect | CAD   | Invoice                                           | \$0.00 CAD      | Original                                                        | Actions <del>-</del><br>General Electric | c Company POW                              | ER - TEST requires you | to fully confirm line item | is before creating invoices. |

6. Vérifiez d'abord le statut du bon de commande. Cliquez sur le numéro du bon de commande pour voir les détails du bon de commande. Les détails afficheront chaque ligne du bon de commande, ainsi que le type de produit/service, la quantité et le prix. Vous pouvez vérifier le statut du bon de commande sous « Statut ». En dessous, il est répertorié comme « Non confirmé », ce qui empêche la facturation.

| Line Ite  | ms                                                    |                   |                 |      |        |                |                |                   |                   |          |
|-----------|-------------------------------------------------------|-------------------|-----------------|------|--------|----------------|----------------|-------------------|-------------------|----------|
| Line #    | No. Schedule Lines                                    | Part #            | Customer Part # | Туре | Return | Revision Level | Qty (Unit)     | Need By           | Price             | Subtotal |
| <b>10</b> | 1<br>Description: Ware<br>Status<br>1.000 Unconfirmed | ehousing services | Service         |      |        | 1.000<br>(LE)  | 30 Jul<br>2020 | \$7,000.00<br>CAD | \$7,000.00<br>CAD |          |
|           | Control Keys                                          |                   |                 |      |        |                |                |                   |                   |          |
|           | Order Confirmation: all                               | lowed             |                 |      |        |                |                |                   |                   |          |
|           | Ship Notice: not allowe                               | ed                |                 |      |        |                |                |                   |                   |          |
|           | Invoice: not allowed                                  |                   |                 |      |        |                |                |                   |                   |          |

Remarque : Si le bon de commande indique « Service » sous « Type », le bon de commande aura également besoin d'une feuille de saisie de service pour confirmer le bon de commande.

# Remarque : en cas d'erreur dans le bon de commande, contactez votre acheteur GE pour lui demander d'apporter une correction avant de confirmer.

Le fournisseur crée une confirmation de commande.

1. Cliquez sur le menu déroulant « Créer une confirmation de commande » et sélectionnez l'option appropriée, comme indiqué ci-dessous.

Purchase Order: 4101887455

|                |               |                    |                  | Create Order Confirmat | tion 🔻 |
|----------------|---------------|--------------------|------------------|------------------------|--------|
| Create Order ( | Infirmation 🔻 | Create Ship Notice | Create Invoice 🔻 | Confirm Entire Order   |        |
|                |               |                    |                  | Update Line Items      | istor  |

*Si le bon de commande ne comporte qu'une seule ligne : s*électionnez « Confirmer la commande entière »

*Si le bon de commande comporte plusieurs lignes et/ou dates de livraison :* sélectionnez « Mettre à jour les articles de ligne »

Pour déterminer la bonne marche à suivre en fonction des circonstances de l'avoir ci-dessus, développez les options ci-dessous.

#### Confirmation de la commande

a. Si vous confirmez la totalité d'une commande, la page suivante s'affiche. Remplissez le « numéro de confirmation ». Il peut s'agir de n'importe quelle valeur, c'est-à-dire d'un nombre aligné sur le système du fournisseur.

| Confirming PO                  |                                                               | Exit Next                                                                                                    |
|--------------------------------|---------------------------------------------------------------|----------------------------------------------------------------------------------------------------|
| 1 Confirm Entire<br>Order      | Order Confirmation Header                                     | * Indicates required field                                                                                                    |
| 2 Review Order<br>Confirmation | Confirmation :<br>Associated Plantaise 4101887435<br>Order #: |                                                                                                    |
|                                | Customer: General Electric Company POWER - TE                 | General Electric Company POWER - TEST requires that you fully<br>confirm line Items before you can add them to ship notices,<br>service sheets, or invoices. If you change or reject a line item, it cannot<br>be added to another document. |
|                                | Supplier Reference:                                           |                                                                                                    |
|                                | Shipping and Tax Information                                  |                                                                                                    |
|                                | Est. Shipping Date:                                           | Est. Shipping Cost:                                                                                                    |
|                                | Est. Delivery Date*:*                                         | Est. Tax Cost:                                                                                                    |

b. Renseignez les dates de livraison. Cliquez sur « Suivant ».

| Confirming PO                  |                                                                                                   |                                                     |                                                                                                    |                                                                                                    | Exit                                         | Next             |
|--------------------------------|---------------------------------------------------------------------------------------------------|-----------------------------------------------------|----------------------------------------------------------------------------------------------------|----------------------------------------------------------------------------------------------------|----------------------------------------------|------------------|
| 1 Confirm Entire<br>Order      | <ul> <li>Order Confirmation</li> </ul>                                                            | n Header                                            |                                                                                                    |                                                                                                    | * Indicate:                                  | s required field |
| 2 Review Order<br>Confirmation | Confirmation K<br>Associated Purchase<br>Order #:<br>Customer:                                    | 4101887455<br>General Electric Company POWER - TEST | General Electric Compar<br>confirm line items before<br>service sheets, or invoices. Il<br>be added to another docume | ny POWER - TEST requires t<br>9 you can add them to ship r<br>9 you change or reject a line<br>nnt. | hat you fully<br>notices,<br>item, it cannot |                  |
|                                | Suppuer Reference:<br>Shipping and Tax Informatic<br>Est. Shipping Date:<br>Est. Delivery Date*:* | on (1997)                                           | Est. Shipping Cost:<br>Est. Tax Cost:                                                                                 |                                                                                                    |                                              |                  |

#### Mise à jour des éléments de ligne

a. Si vous mettez à jour les éléments de ligne, la page suivante s'affiche. Remplissez le « numéro de confirmation ». Il peut s'agir de n'importe quelle valeur, c'est-à-dire d'un nombre aligné sur le système du fournisseur.

| Confirming PO            |                                                                                                    | Exit                                                                                                    |
|--------------------------|----------------------------------------------------------------------------------------------------|----------------------------------------------------------------------------------------------------|
| 1 Update Item Status     | Orde Confirmation Header                                                                                     | * Indicates required in                                                                                                    |
| 2 Review<br>Confirmation | Confirmation #:* CONF#<br>Associated Purchase<br>Order #:<br>Customer: General Electric Company POWER - TEST | General Electric Company POWER - TEST requires that you fully<br>confirm line items before you can add them to ship notices.<br>service sheets, or invoices. If you change or reject a line item, it cannot<br>be added to another document. |
|                          | Supplier Reference:                                                                                          |                                                                                                    |
|                          | Shipping and Tax Information  Enter shipping and tax information at th Est. Shipping Date:                   | he line item level.                                                                                                    |

b. Sous « Planifier les lignes », cliquez sur « Confirmer », puis sélectionnez le bouton « Détails ». Renseignez les dates de livraison.

| Line I              | tems                        |                                                   |                  |         |            |         |            |            |                   |
|---------------------|-----------------------------|---------------------------------------------------|------------------|---------|------------|---------|------------|------------|-------------------|
| Line #              | Part #                      | Customer Part #                                   | Revision Level   | Туре    | Qty (Unit) | Need By | Unit Price | Subtotal   | Customer Location |
| 00010               |                             |                                                   |                  | Service | 1.000 (LE) | 25 Sep  | \$2,927.33 | \$2,927.33 |                   |
|                     |                             |                                                   |                  |         |            | 2019    | CAD        | CAD        |                   |
| Descrip<br>The buye | otion: EXTF<br>er has marke | RAWORKS - 410107626<br>d this as <b>Completed</b> | 50               |         |            |         |            |            |                   |
|                     | Schedule                    | e Lines                                           |                  |         |            |         |            |            |                   |
|                     |                             | nconfirm                                          |                  |         |            |         |            |            |                   |
|                     | Co                          | onfirm                                            | Details          |         |            |         |            |            |                   |
|                     |                             | eject - Please specify a                          | reason: Please S | elect   | $\sim$     |         |            | 1          |                   |
|                     | Confirm                     | n Based on Schedule                               | Lines            |         |            |         |            |            |                   |
|                     | Attachmen                   | its:                                              |                  |         |            |         |            |            |                   |
|                     | Na                          | ame                                               | Size (bytes)     |         |            | Conte   | nt Type    |            |                   |
|                     |                             |                                                   |                  |         | No items   |         |            |            |                   |

#### Feuille de saisie de service

 a. Il y a une légère différence pour les feuilles de saisie des services : au lieu d'indiquer un montant, vous allez répertorier les quantités, ce qui détermine le montant qui sera facturé.

| Confirming PO            |                                                               |                                                                               | Exit                                                                 |
|--------------------------|---------------------------------------------------------------|-------------------------------------------------------------------------------|----------------------------------------------------------------------|
| ① Update Item Status     | <ul> <li>Order Confirmation H</li> </ul>                      | leader                                                                        | * Indicate:                                                          |
| 2 Review<br>Confirmation | Confirmation #:*<br>Associated Purchase Order #:<br>Customer: | RubberBabyBuggyBumper1<br>4102208333<br>General Electric Company POWER - TEST | ▲ General Electric Company POWER -                                   |
|                          | Supplier Reference:                                           |                                                                               | change or reject a une item, it cannot be added to another document. |
|                          | Shipping and Tax Information                                  | Enter shipping and tax information at t                                       | he line item level.                                                  |

 Après avoir cliqué sur « Suivant », la page Vérifier la confirmation de la commande apparaît. Vérifiez les informations de confirmation de commande saisies et cliquez sur « Soumettre ».

| Confirming PO                                                    |                                                                                                    |                                                               |                               |                 |                             |                           | Previous                        | Submit                        | Exit              |
|------------------------------------------------------------------|----------------------------------------------------------------------------------------------------|---------------------------------------------------------------|-------------------------------|-----------------|-----------------------------|---------------------------|---------------------------------|-------------------------------|-------------------|
| Confirm Entire<br>Order     Review Ord <u>är</u><br>Confirmation | Confirmation L<br>Confirmation #:<br>Supplier Reference:<br>Attachments:<br>Line Items<br>Line # Part #<br>10<br>Description: Wa | Update<br>CONF#1<br>Customer Part #<br>rehousing services for | Revision Level<br>Old Hickory | Type<br>Service | Oty (Unit)<br>1.000<br>(LE) | Need By<br>30 Jul<br>2020 | Unit Price<br>\$7,000.00<br>CAD | Subtotal<br>\$7,000.00<br>CAD | Customer Location |
|                                                                  | Curren<br>1.000                                                                                                    | t Order Status:<br>Confirmed With New                         | Date (Estimated Cor           | npletion Date   | e: 15 Dec 2021)             |                           |                                 |                               |                   |